🔪 Compras Públicas

BANDEJA DE COMPRAS Y CONTRATACIONES Desasociar Expediente de la cotización

1

Ingresá a 🕒 Expediente Digital

y buscá la Solicitud de Cotización con la que estás trabajando

|    |                    | Expediente Digital   |                                                | GG | OFICINA<br>SECRETARIA GENERAL DE LA GOBERNACION |  |
|----|--------------------|----------------------|------------------------------------------------|----|-------------------------------------------------|--|
| ٠  | Requerimientos     |                      |                                                |    |                                                 |  |
| Ħ  | Carrito de compras | Norman de automation | 0                                              |    |                                                 |  |
| 6  | Cotizador          | Numero de cotización | 4                                              |    |                                                 |  |
|    | Bienes/Servicios   |                      |                                                |    |                                                 |  |
|    | Obras Públicas     |                      |                                                |    |                                                 |  |
| 1× | Órdenes de Compra  |                      |                                                |    |                                                 |  |
|    | Expediente Digita  |                      |                                                |    |                                                 |  |
| 8  | Administrador      |                      | Ingresa el número de cotización para comenzar. |    |                                                 |  |
|    |                    |                      |                                                |    |                                                 |  |
|    |                    |                      |                                                |    |                                                 |  |

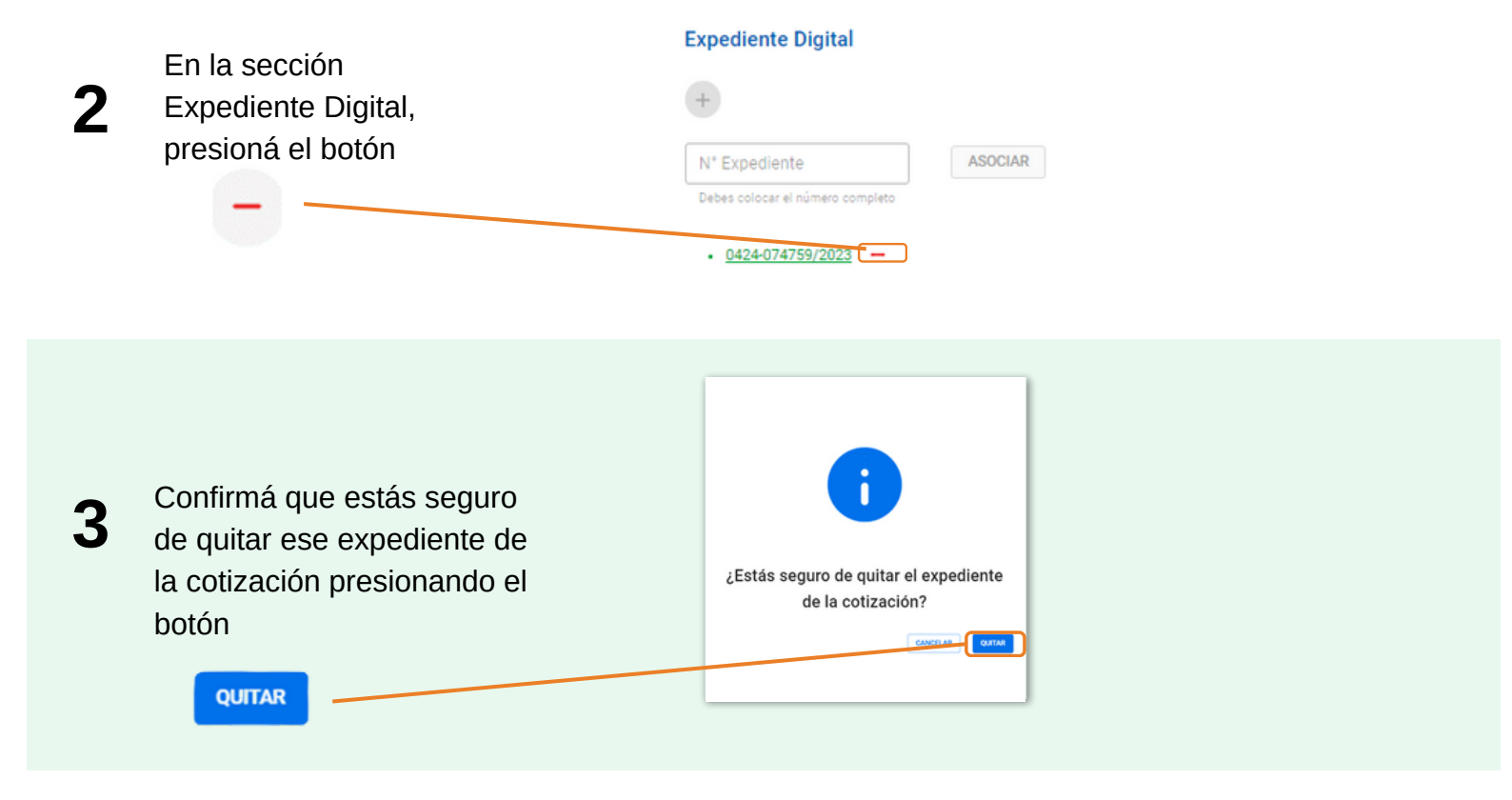

El sistema arrojará el siguiente mensaje

Δ

🐼 Se ha desasociado el expediente con éxito.

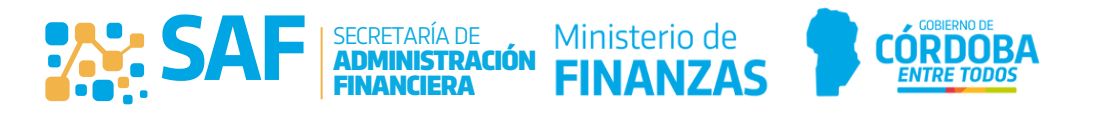